# **insight**software

Oracle 12cR2 Installation

05.02.2019 13:12

## Inhaltsverzeichnis

| 1 Installation Oracle Server 12.2.0 Server Version                                         | 3 |
|--------------------------------------------------------------------------------------------|---|
| 2 Mit Oracle Net-Konfigurationsassistenten Listener konfigurieren und installieren         | 5 |
| 3 Erzeugen einer IDL Konsis Liefer-Datenbank                                               | 6 |
| 3.1 Erzeugen einer leeren Container Oracle Datenbank                                       | 6 |
| 3.2 Hinweis zur nachträglichen Anpassung einer Unicode Datenbank                           | 9 |
| 3.3 Erzeugen einer integrierbaren Datenbank 1                                              | 0 |
| 3.4 Konfiguration von lokalem Net Service Name 1                                           | 0 |
| 4 Manuelle Einrichtung der Datenbank für IDL Konsis1                                       | 2 |
| 4.1 Eigenes Tablespace für IDL Konsis anlegen1                                             | 2 |
| 4.2 Datenbank Benutzer anlegen 1                                                           | 2 |
| 4.3 Parameter DMPDIR anlegen 1                                                             | 3 |
| 5 Installation und Konfiguration Oracle 32 Bit Client 12c Release 2 1                      | 4 |
| 5.1 Installation der Oracle Client 12 c Release 2 Software                                 | 4 |
| 5.2 Konfiguration von lokalem Net Service Name auf dem Client                              | 5 |
| 5.3 Passwortänderung 1                                                                     | 5 |
| 5.4 KONSIS Anmeldung 1                                                                     | 5 |
| 6 Einspielen der IDL Konsis-Datenbank 1                                                    | 6 |
| 6.1 Einspielen der IDL Konsis Lieferdatenbank nach Oracle mit der IDL Konsis - CD 1        | 6 |
| 6.2 Einspielen der Datenbank mit IMPDP Programm von Oracle                                 | 6 |
| 6.3 Informationen für die Installation der IDL Konsis Datenbank in eine bestehende Instanz |   |
|                                                                                            | 6 |

## 1 Installation Oracle Server 12.2.0 Server Version

(Screen - Shots von Oracle Version 12.2.0)

Bevor Sie mit der Installation auf einer nicht englischsprachigen Windows Version anfangen, erstellen Sie unter Windows neben der "Administratoren" Gruppe zusätzlich die Gruppe "Administrators".

Zusätzlich für die Installation benötigen sie einen Windows User, der nicht zu der Gruppe der Administratoren gehört. Am besten sie richten einen User z.B. OracleInstaller unter Windows zuerst ein, bevor sie mit der Installation beginnen.

Bei Installation über CD startet das Installationsprogramm nach einlegen der CD automatisch.

Bei Installation nach erfolgreichem Download wird zuerst die Datei entpackt, und anschließend Setup gestartet.

Hinweis: Nur die wichtigsten Masken des "Oracle Universal Installers" sind abgebildet.

## Schritt 1: Sicherheitsupdates konfigurieren

Ohne eine Angabe wählen Sie "Weiter" und beantworten die Abfrage mit "Ja".

## Schritt 2: Installationsoption wählen

"Nur Datenbanksoftware installieren" auswählen und "Weiter".

## Schritt 3: Datenbankinstallationsoption auswählen

"Datenbankinstallation mit nur einer Instanz" auswählen und "Weiter".

## Schritt 4: Database Edition wählen

Wählen Sie die "Edition" aus, für die Sie eine Lizenz haben und "Weiter".

## Schritt 5: Oracle Home Benutzerauswahl

Den zuvor eingerichteten Windows User für die Installation unter "Vorhandenen Windows-Benutzer verwenden" nebst Passwort eingeben. Wichtig dabei: Der User darf **nicht** Mitglied der Administrator Gruppe sein.

## Schritt 6: Installationsverzeichnis angeben

"Oracle Base und Softwareverzeichnis" gegebenenfalls anpassen und mit "Weiter" bestätigen.

## Schritt 7: Voraussetzungen prüfen

Die Prüfung aller Voraussetzungen sollte ohne Fehlermeldungen erfolgen und automatisch in den nächsten Schritt "Überblick" landen.

#### Schritt 8: Überblick

mit "Installieren" bestätigen.

## Schritt 9: Produkt installieren

Während der Installation erscheint ein Windows-Sicherheitshinweis der "Windows-Firewall", die mit "Zugriff zulassen" bestätigt wird. Siehe Beispiel weiter unten.

#### Schritt 10: Beenden

mit "Schließen" bestätigen.

| 🕌 Installationsprogran                                            | ım von Oracle Database 12c Release 2 - Schritt 9 von 10                                                                                                    | _02                             |
|-------------------------------------------------------------------|----------------------------------------------------------------------------------------------------|---------------------------------|
| Produkt installiere                                               |                                                                                                    |                                 |
| C Sicherheitsupdates                                              | Windows-Sicherheitshinweis                                                                                                    |                                 |
| Installationsoption     Datenbankinstallatio     Database Edition | Die Windows-Firewall hat einige Funktionen dieses Programms blockiert.                                                                                                    | me_1/perl/lib<br>wird gestartet |
| Benutzer von Orack<br>Installationsspeicher<br>Voraussetzungen p  | Einige Features von Java(TM) Platform SE binary wurden in allen öffentlichen Netzwerken,<br>privaten Netzwerken und Domänennetzwerken von der Windows-Firewall blockiert.<br>Name: Java(TM) Platform SE binary<br>Herausgeber: Oracle Corporation | In Bearbeitung<br>Erfolgreich   |
| Überblick     Produkt installier                                  | Pfad: C:\users\gareis.a\appdata\local\temp\orainstall2019-01-<br>22_09-41-38am\jdk\jre\bin\javaw.exe                                                                                                    | Ausstehend<br>Ausstehend        |
| Beenden                                                           | Kommunikation von Java(TM) Platform SE binary in diesen Netzwerken zulassen:  Domänennetzwerke, z. B. Arbeitsplatznetzwerk  Rrivate Netzwerke, beispielsweise Heime oder Arbeitsplatznetzwerk                                                     |                                 |
|                                                                   | <ul> <li>Öffentliche Netzwerke, z. B. in Flughäfen und Cafés (nicht empfohlen,<br/>da diese Netzwerke oftmals gar nicht oder nur geringfügig geschützt sind)</li> </ul>                                                                           |                                 |
|                                                                   | Welche Risiken bestehen beim Zulassen eines Programms durch eine Firewall?                                                                                                    | len Ü <u>b</u> erspringen       |
|                                                                   | Zugriff zulassen Abbrechen                                                                                                    |                                 |
| •                                                                 |                                                                                                    |                                 |
| Hilfe                                                             | < <u>∠</u> urück <u>W</u> eiter > Installi                                                                                                    | Abbrechen                       |

Die Datenbank wird später mit dem "Database Configuration Assistant" erstellt.

## 2 Mit Oracle Net-Konfigurationsassistenten Listener konfigurieren und installieren

Bevor eine Datenbank das erste mal eingerichtet wird, muß zuerst der Listener installiert werden.

Starten Sie hierfür den "Net-Konfigurationsassistent" unter Start / Programme / Oracle - OraDB12Home1 / Konfigurations- und Migrations-Tools.

## Schritt 1: Willkommen

Wählen Sie "Listener - Konfiguration".

## Schritt 2: Listener

Wählen Sie "Hinzufügen" aus.

## Schritt 3: Listener - Name

Geben Sie dem Listener einen Namen, z.B.: "Listener". Diesen Namen finden sie unter der Windows-Übersicht "Dienste" später wieder und sollte gestartet sein. Dieser Dienst wird mit dem "Oracle Home-Benutzer" angelegt, der zuvor während der Oracle Software Installation unter Schritt 8 angegeben wurde. Geben Sie für diesen Vorgang das Passwort von dem "User" wird in das Feld "Benutzerkennwort für Oracle Home:" ein.

## Schritt 4: Protokolle auswählen

Bei "Ausgewählte Protokolle" sollte TCP stehen.

#### Schritt 5: TCP/IP - Protokoll

"Standard Portnummer 1521 benutzen" sollte ausgewählt sein.

## Schritt 6: Weitere Listener

"Möchten Sie einen anderen Listener konfigurieren?" mit NEIN bestätigen.

#### Schritt 7: Konfiguration abgeschlossen

"Listener Konfiguration abgeschlossen." bestätigen.

## Schritt 8: Willkommen

Wählen Sie "Konfiguration von Bennungsmethoden" aus.

## Schritt 9: Konfiguration von Bennungsmethoden

Als ausgewählte Bennungsmethode sollte "Lokale Bennung" ausgewählt sein.

## Schritt 10: Konfiguration von Bennungsmethode abgeschlossen

Mit Weiter bestätigen.

## Schritt 11: Willkommen

Konfiguration mit "Fertig stellen" abschliessen und die Anwendung beenden.

## 3 Erzeugen einer IDL Konsis Liefer-Datenbank

## 3.1 Erzeugen einer leeren Container Oracle Datenbank

Starten Sie hierfür den " **Datenbank-Konfigurationsassistent** " unter Start / Programme / Oracle - OraDB12Home1 / Konfigurations- und Migrations-Tools.

Bestätigen Sie die Begrüßung mit < Weiter > und gelangen so zu Schritt 1 bis 14.

## Schritt 1: Datenbankvorgang

Wählen Sie "Datenbank erstellen" als auszuführenden Vorgang.

## Schritt 2: Erstellmodus

Wählen Sie "Erweiterter Modus".

## Schritt 3: Datenbank-Template

Wählen Sie als Template "Allgemeiner Gebrauch oder Transaktionsverarbeitung".

## Schritt 4: Datenbank-ID

Geben Sie "CONTIDL" in "Globaler Datenbankname" und "SID" ein, und lassen die Punkte: "Als Containerdatenbank erstellen", "Lokalen Undo Tablespace für PDBs verwenden" und "Leere Containerdatenbank erstellen" weiterhin aktiviert.

## Schritt 5: Datenbankspeicheroption

Wählen Sie "Verwenden Sie folgendes für die Attribute zur Datenbankspeicherung" und als Speichertyp "Dateisystem" aus. Im "Verzeichnis der Datenbankdateien" geben Sie als Speicherort einen Pfad an, wo genügend Plattenplatz vorhanden ist.

#### Schritt 6:Fast Recovery-Option

Hier lassen sie alles deaktiviert. Wenn mit Archivierung gewählt wird, liegt die Verantwortung beim DBA.

#### Schritt 7: Netzwerkkonfiguration

Wählen Sie den ersten Listener mit Port 1521 aus, der im Status "Hochgefahren" sein sollte.

## Schritt 8a: Konfigurationsoptionen / Speicher

Wählen Sie "Automatic Shared Memory-Verwaltung verwenden", und stellen einen physischen Speicher mit mindestens 1 GB über die Laufleiste ein.

## Schritt 8b: Konfigurationsoptionen / Größe ändern

Die Anzahl der "Prozesse" mit 640 nicht kleiner wählen.

## Schritt 8c: Konfigurationsoptionen / Zeichensätze

Wählen Sie hier "Unicode AL32UTF-8 verwenden" aus und belassen unten den "Länderspezifischen Zeichensatz" auf AL16UTF16 mit der "Standardsprache und Standardgebiet" auf Deutsch.

## Schritt 8d: Konfigurationsoptionen / Verbindungsmodus

"Dedizierter Servermodus" wählen.

#### Schritt 9: Managementoptionen

Wählen Sie "Enterprise Manager (EM) Database Express konfigurieren" und merken sich den EM Database Express-Port.

#### Schritt 10: Datenbank - Zugangsdaten

Wählen Sie "Unterschiedliche Kennwörter verwenden" und vergeben die einzelnen Kennwörter. Unter "Benutzerkennwort für Oracle Home" geben Sie wieder das Kennwort ein, welches Sie zuvor unter Schritt 5 der Software Installation vergeben haben.

## Schritt 11: Datenbankerstellungsoption

Hier wählen Sie zuerst unten "Alle Initialisierungsparameter..." aus. Es erscheint ein neues Fenster mit Parametern. Wählen Sie unten jetzt "Erweiterte Parameter einblenden", und es werden alle Parameter nun angezeigt. Durch anklicken der Spalte "Name" wird die Anzeige sortiert. Ändern Sie nun in der Liste den Parameter "nls\_length\_semantics" von BYTE auf CHAR und aktivieren das Häkchen für "In spfile einbeziehen. Siehe Beispiel weiter unten. Schließen Sie danach das Fenster, und bestätigen nun die Option "Datenbank erstellen" mit < Weiter >.

## Schritt 12: Überblick der Zusammenfassung

Es folgt eine Zusammenfassung aller eingestellten Optionen, und mit < Fertig stellen> die Installation starten.

#### Schritt 13: Fortschrittsanzeige

Es wird der aktuelle Stand der Installation angezeigt.

## Schritt 14: Ende

Am Ende erscheint eine Zusammenfassung der erstellten Datenbank. < Ganz wichtig: > Dort wird die URL vom EM Database Express angezeigt, mit der Sie über ein Browser in den Enterprise Manager gelangen. Diese URL bitte sorgfälltig aufbewahren, siehe Beispiel weiter unten.

Hier ein Beispiel für Initializierungsparameter: Zeichensatz AL32UTF-8 (Unicode) und Initializierungsparameter: nls\_length\_symantics:

| 🕌 Database Configuration Assistan                                                                                                    | t - 'cont2db'-Datenbank erst                                                                                                    | tellen - Schritt 8 von 14                                                                                                    |
|----------------------------------------------------------------------------------------------------|----------------------------------------------------------------------------------------------------|----------------------------------------------------------------------------------------------------|
| Konfigurationsoptionen ang                                                                                                    | eben                                                                                                    |                                                                                                    |
| <ul> <li>Datenbankvorgang</li> <li>Erstellmodus</li> <li>Deployment-Typ</li> <li>Datenbank-Identifikation</li> <li>Speicherungsoption</li> <li>Fast Recovery-Option</li> <li>Netzwerkkonfiguration</li> </ul> | Speicher         Größe ändern           Der Datenbankzeichensatz ber            O Unicode (AL32UTF8) verw            Wenn Sie den Zeichensatz            BS-Zeichensatz verwende         Zeichensatz basiert auf der           Aus der Liste mit Zeichensatz | Zeighensätze       Verbindungsmgdus         stimmt, wie Zeichendaten in der Datenbank gespeichert werden.         enden         z auf Unicode (AL32UTF8) festlegen, können Sie mehrere Sprachgruppen speichern.         en (WE8MSWIN1252)         er Spracheinstellung dieses Betriebssystems.         ätzen wählen |
| Konfigurationsoptionen     Verwaltungsoptionen     Benutzerzugangsdaten     Erstellungsoption                                                                                                    | D <u>a</u> tenbankzeichensatz [                                                                                                    | AL32UTF8 - Unicode UTF-8 Universal-Zeichensatz ▼<br>✓ Nur empfohlene Zeichensätze an <u>z</u> eigen                                                                                                    |
| Überblick<br>Fortschrittseite<br>Beenden                                                                                                    | Länders <u>p</u> ezifischer Zeichensa<br>Standard <u>s</u> prache:<br>Standardgebiet:                                                                                                    | ttz: AL16UTF16 - Unicode UTF-16 Universal-Zeichensatz  Deutsch  Deutschland                                                                                                    |
| Hilfe                                                                                                    |                                                                                                    | < Zurück Weiter > Eertig stellen Abbrechen                                                                                                    |

| Name 🔺                  | Wert     | In spfile einbeziehen | Kategorie        |  |
|-------------------------|----------|-----------------------|------------------|--|
| ls currency             |          |                       | NLS              |  |
| s date format           |          |                       | NLS              |  |
| s date language         |          |                       | NLS              |  |
| s dual currency         |          |                       | NLS              |  |
| s iso currency          |          |                       | NLS              |  |
| s language              | GERMAN   |                       | NLS              |  |
| ls_length_semantics     | CHAR     | ✓                     | NLS              |  |
| s_nchar_conv_excp       | FALSE    |                       | NLS              |  |
| s_numeric_characters    |          |                       | NLS              |  |
| ls_sort                 |          |                       | NLS              |  |
| Is_territory            | GERMANY  | <b>v</b>              | NLS              |  |
| ls_time_format          |          |                       | NLS              |  |
| ls_time_tz_format       |          |                       | NLS              |  |
| ls_timestamp_format     |          |                       | NLS              |  |
| ls_timestamp_tz_format  |          |                       | NLS              |  |
| oncdb_compatible        | FALSE    |                       | Verschiedene     |  |
| bject_cache_max_size_pe | rcent 10 |                       | Objekte und LOBs |  |

Hier ein Beispiel für die Anzeige der URL des EM Database Express am Ende der Installation:

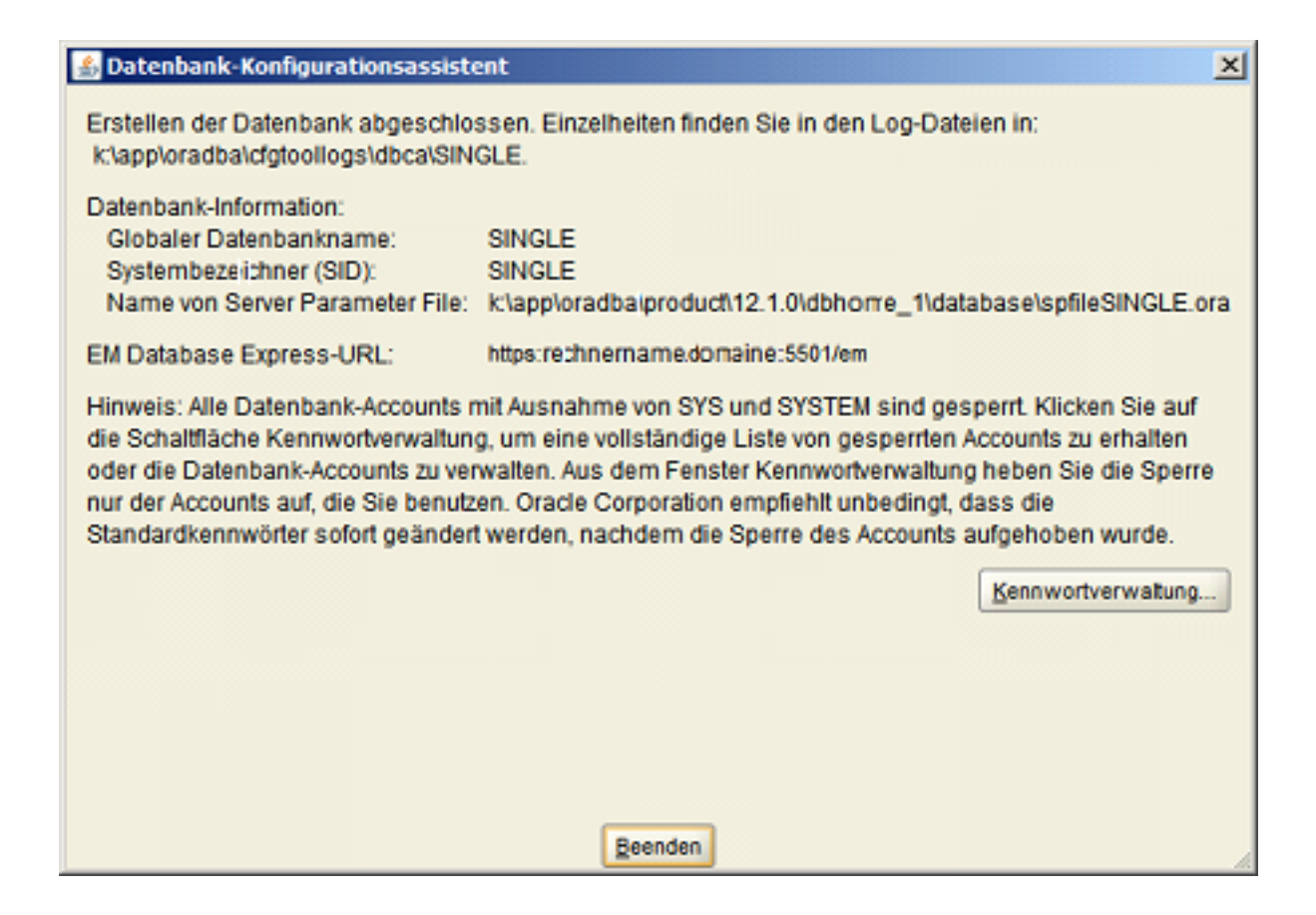

## 3.2 Hinweis zur nachträglichen Anpassung einer Unicode Datenbank

Wichtig für das Setzen des Parameters: NLS\_LENGTH\_SEMANTICS=CHAR nach der Installation der Oracle Instance (DB) mit Zeichensatz AL32UTF-8 (Unicode).

- 1. Eingabeaufforderung starten.
- 2. SQLPLUS eingeben.
- 3. Mit User SYS und Passwort xy as sysdba anmelden.
- 4. select \* from V\$NLS\_PARAMETERS; eingeben.
- 5. Parameter: NLS\_LENGTH\_SEMANTICS=BYTE kontrollieren.
- 6. alter system set nls\_length\_semantics=CHAR scope=BOTH; eingeben.
- 7. shutdown abort eingeben.
- 8. startup eingeben.
- 9. select \* from V\$NLS\_PARAMETERS; eingeben.
- 10. Parameter: NLS\_LENGTH\_SEMANTICS=CHAR kontrollieren.
- 11. disconnect eingeben.
- 12. exit eingeben.
- 13. und exit ein zweites mal eingeben.
- 14. Starten Explorer.
- 15. Wechseln in das Verzeichnis 'pfile' von der Oracle DB Installation.
- 16. Beispiel für die Oracle Instanz Unicode: (Pfad der DB Installation)\admin\unicode\pfile
- 17. Öffnen die Datei INIT.ORA.252007134958 (Beispiel) mit einem Editor.

- 18. Fügen nls\_length\_semantics=CHAR in die Gruppe # NLS hinzu.
- 19. Speichern die Datei und schliessen den Editor.

## 3.3 Erzeugen einer integrierbaren Datenbank

Starten Sie hierfür den " **Datenbank-Konfigurationsassistent** " unter Start / Programme / Oracle - OraDB12Home1 / Konfigurations- und Migrations-Tools.

Bestätigen Sie die Begrüßung mit < Weiter > und gelangen so zu Schritt 1 bis 9.

## Schritt 1: Datenbankvorgang

Wählen Sie "integrierbare Datenbank verwalten" als auszuführenden Vorgang.

## Schritt 2: Integrierbare Datenbank verwalten

Wählen Sie "integrierbare Datenbank erstellen" als auszuführenden Vorgang.

## Schritt 3: Quelldatenbank

Wählen Sie ihre vorher erstellte Containerdatenbank "CONTIDL" aus.

## Schritt 4: Integrierbare Datenbank erstellen

Wählen Sie "Neue integrierbare Datenbank aus PDB-Seed erstellen" als auszuführenden Vorgang.

## Schritt 5: Identifizierungsoptionen der integrierbaren Datenbank

Geben Sie als "Name der Datenbank" KONSIS ein und als "Administrator" PDBDBA incl. Kennwort ein.

## Schritt 6: PDB-Speicheroptionen

Wählen Sie als "Speichertyp" Dateisystem aus, und ändern gegebenenfalls den Pfad für das "Datenbankverzeichnis".

## Schritt 7: Überblick

Eine Zusammenfassung der gewählten Installationsoptionen.

## Schritt 8: Fortschrittsanzeige

Es wird der aktuelle Stand der Installation angezeigt.

## Schritt 9: Beenden

Anzeige der erfolgreichen Installation wird mit schließen beendet.

## 3.4 Konfiguration von lokalem Net Service Name

Mit: "TNSPING KONSIS" im (DOS) Eingabeaufforderungs-Fenster überprüfen wir, ob der lokale Net Service Name eingerichtet ist. Kommt die Meldung: "TNS-03505: Name konnte nicht aufgelöst werden", richten wir den lokalen Net Service Namen KONSIS ein.

Diesen Vorgang führen wir auch für die Containerdatenbank CONTIDL durch.

Starten Sie hierfür den "Net-Konfigurationsassistent" unter Start / Programme / Oracle - OraDB12Home1/Konfigurations- und Migrations-Tools. Ansonsten überspringen wir diesen Teil und gehen zu Punkt: Manuelle Einrichtung der Datenbank für IDL Konsis.

## Schritt 1: Willkommen

Wählen Sie "Konfiguration von lokalem Net Service Name".

## Schritt 2: Konfiguration von Net Service Name

Wählen Sie "Hinzufügen" aus.

## Schritt 3: Service Name

Hier geben wir CONTIDL ein.

## Schritt 4: Protokolle auswählen

Bei "Protokolle auswählen" sollte TCP markiert (hinterlegt) sein.

## Schritt 5: TCP/IP Protokoll

"Host-Name:" des Datenbank Servers angeben. Der Host muss im (DOS) Eingabeaufforderungs-Fenster mit "ping" erreichbar sein! "Standard - Port - Nummer 1521..." auswählen.

## Schritt 6: Testen

Ein Verbindungstest zur Datenbank kann nun durchgeführt werden.

## Schritt 7: Net Service Name

Als "Net Service Name" geben Sie CONTIDL ein. Diesen Namen finden sie unter der Windows-Übersicht "Dienste" später wieder und sollte gestartet sein.

#### Schritt 8: Weiteren Net Service Name

Ein weiterer Net Service Name wird eingerichtet, und von Schritt 2 bis Schritt 8 mit dem Namen KONSIS durchlaufen. Der Name KONSIS wird aber nicht als Dienst unter Windows zu sehen sein. Dann wird kein weiterer net Service Name eingerichtet

## Schritt 9: Konfiguration abgeschlossen

Mit weiter ist die Konfiguration abgeschlossen und beenden das Programm.

## 4 Manuelle Einrichtung der Datenbank für IDL Konsis

## 4.1 Eigenes Tablespace für IDL Konsis anlegen

Anlegen des Tablespace KONSIS :

- 1. Starten Sie hierfür "SQL-Plus" unter Start / Programme / Oracle OraDB12Home1 / Anwendungsentwicklung, und melden sich mit < User: SYSTEM Passwort: \*\*\*@contidl > an der Datenbank an.
- 2. Befehl: alter session set container=konsis; eingeben
- 3. SQL Befehl für Tablespace KONSIS in der Pfadangabe für Parameter Datafile anpassen, und ausführen. 4 Gigabyte Größe ist dabei schon großzügig bemessen.
- 4. CREATE SMALLFILE TABLESPACE "KONSIS" DATAFILE 'LW:\Pfadangabe\KONSIS.DBF' SIZE 4G AUTOEXTEND ON NEXT 256M MAXSIZE 30G LOGGING DEFAULT NOCOMPRESS ONLINE EXTENT MANAGEMENT LOCAL AUTOALLOCATE SEGMENT SPACE MANAGEMENT AUTO;
- 5. Und direkt mit Punkt 4.2.2 weiter arbeiten.

## 4.2 Datenbank Benutzer anlegen

In der Datenbank wird der Benutzer **IDLDB** mit den entsprechenden Berechtigungen erzeugt. Dieser ist Eigentümer aller IDL Konsis Strukturen (Tabellen etc.) und Daten.

Dem Benutzer **IDLDB** wird das Tablespace **KONSIS** zugeordnet, in dem die IDL Konsis Strukturen (Tabellen etc.) erzeugt und die Daten verwaltet werden.

Für den Betrieb von IDL Konsis müssen außerdem alle IDL Konsis-Benutzer und ein Benutzer IDLADMIN mit der Berechtigung CONNECT in der Datenbank eingerichtet sein. Die Benutzerkennungen und Passwörter dürfen dabei maximal acht Stellen lang sein.

Als Vorlage für das Anlegen der IDL Konsis-Benutzer können Sie die Anlage des Users IDLADMIN nehmen.

Der User IDLADMIN dient als Administrator innerhalb der Anwendung KONSIS .

- 1. Starten Sie hierfür "SQL-Plus" unter Start / Programme / Oracle OraDB12Home1 / Anwendungsentwicklung, und melden sich mit < User: SYSTEM Passwort: \*\*\*@konsis> an der PDB Datenbank KONSIS an.
- 2. Zuerst legen wir die Rolle IDL\_CONNECT an:
- 3. CREATE ROLE IDL\_CONNECT NOT IDENTIFIED;
- 4. und die Rechte für die Rollen:
- 5. GRANT ALTER SESSION TO IDL\_CONNECT ;
- 6. GRANT CREATE SESSION TO IDL\_CONNECT ;
- 7. GRANT CREATE VIEW TO RESOURCE ;
- 8. Falls der User **IDLDB** durch eine fehlgeschlagene Installation schon vorhanden ist, wird der User **IDLDB** für einen neuen sauberen Stand mit dem Befehl: **DROP USER idldb cascade;** gelöscht.
- 9. User IDLDB erzeugen mit:
- 10. CREATE USER **IDLDB** PROFILE DEFAULT IDENTIFIED BY **idldb** DEFAULT TABLESPACE **KONSIS** TEMPORARY TABLESPACE **TEMP** ACCOUNT UNLOCK;
- 11. Die Rechte vergeben mit:
- 12. GRANT CONNECT TO **IDLDB**;

- 13. GRANT RESOURCE TO IDLDB ;
- 14. GRANT UNLIMITED TABLESPACE TO IDLDB ;
- 15. User IDLADMIN erzeugen mit:
- 16. CREATE USER **IDLADMIN** PROFILE DEFAULT IDENTIFIED BY **admin** DEFAULT TABLESPACE **USERS** TEMPORARY TABLESPACE **TEMP**;
- 17. Die Rechte vergeben mit:
- 18. GRANT IDL\_CONNECT TO IDLADMIN ;
- 19. Und von SQL-Plus mit disconnect abmelden.

## 4.3 Parameter DMPDIR anlegen

In der Datenbank wird für die Import und Export Funktion IMPDB und EXPDB der Parameter DMPDIR benötigt. Diesem Parameter wird ein lokales Directory zugeordnet, welches vorher angelegt sein sollte. Nehmen wir als Beispiel das Directory importexport im Laufwerk D.

- 1. Starten Sie hierfür "SQL-Plus" unter Start / Programme / Oracle OraDB12Home1 / Anwendungsentwicklung.
- 2. Melden sich mit User:
- 3. sys
- 4. Passwort:
- 5. \*\*\*\*\*\*\*@KONSIS as sysdba
- 6. an der Datenbank an.
- 7. Parameter **DMPDIR** erzeugen mit:
- 8. CREATE DIRECTORY DMPDIR AS 'D:\importexport\';
- 9. Die Rechte vergeben mit:
- 10. GRANT READ, WRITE ON DIRECTORY DMPDIR TO SYSTEM ;
- 11. Und von SQL-Plus mit **disconnect** abmelden.

Nun kann der User SYSTEM mit IMPDB und EXPDB in das Directory DMPDIR Dateien ablegen.

## 5 Installation und Konfiguration Oracle 32 Bit Client 12c Release 2

Der 32 Bit Oracle Client kann nicht auf dem Server installiert werden, auf dem die 64 Bit Oracle Server Installation stattgefunden hat.

## 5.1 Installation der Oracle Client 12 c Release 2 Software

Erforderliche CD: "Oracle 12c Release 2 Client" oder Download: "win32\_12201\_client.zip" mit anschließender Entpackung der ZIP Datei.

Der Oracle **Instant** Client kann **nicht** installiert werden, da hier der OLEDB-Treiber fehlt und nicht unterstützt wird.

Für die Installation benötigen Sie einen Windows User, der **nicht** zu der Gruppe der Administratoren gehört. Am besten Sie richten einen User z.B. OracleInstaller unter Windows zuerst ein, bevor Sie mit der Installation beginnen.

Die Installation starten Sie mit dem Setup Programm im Client32 Verzeichnis.

## Schritt 1: Installationsart auswählen

Wählen Sie Installationsart "Benutzerdefiniert".

## Schritt 2: Oracle Home-Benutzer angeben

Den Windows User, den Sie vorher unter Windows schon angelegt haben, unter "Vorhandenen Windows-Benutzer verwenden" nebst Passwort eingeben. Wichtig dabei: Der User darf nicht Mitglied der Administrator Gruppe sein.

## Schritt 3: Installationsverzeichnis angeben

"Oracle Base" und "Softwareverzeichnis mit "Weiter" bestätigen, oder ein anderes "Base Verzeichnis" angeben und "Weiter".

## Schritt 4: Verfügbare Produktkomponenten

Die 7 Komponenten auswählen:

- 1. Oracle Java Client
- 2. SQLPlus
- 3. Oracle JDBC/THIN Interface
- 4. Oracle Call Interface (OCI)
- 5. Oracle Net
- 6. Oracle ODBC Driver
- 7. Oracle Provider for OLE DB

## Schritt 5: Voraussetzungsprüfungen ausführen

Wird automatisch durchlaufen, und landet im nächsten Schritt "Überblick"

## Schritt 6: Überblick

"Überblick" der zu installierenden Produkte mit < Installieren > bestätigen.

## Schritt 7: Produkt installieren

Es wird der aktuelle Stand der Installation angezeigt.

## Schritt 8: Beenden

Mit Klick auf Schließen wird die erfolgreiche Instllation beendet.

## 5.2 Konfiguration von lokalem Net Service Name auf dem Client

Starten Sie hierfür den "Oracle Net Manager" unter Start / Programme / Oracle-OraClient12Home1\_32Bit / Net Manager

## Schritt 1: Lokal

Öffnen Sie den Knoten Lokal, und es erscheinen 3 weitere Unterpunkte.

## Schritt 2: Dienstbennung

Wählen Sie "Dienstbenennung" aus, und klicken auf das grüne "+" Icon links.

## Schritt 3a: Net Setvice-Name:

Es erscheint ein neues Fenster, geben als Net Service-Name "idldb" ein und bestätigen mit Weiter.

## Schritt 3b: Protokolle auswählen

Bei "Protokolle auswählen" sollte TCP markiert (hinterlegt) sein. Bestätigen Sie mit Weiter.

## Schritt 3c: Protokolleinstellungen

Hier geben Sie den Hostnamen vom Oracle Server ein und bestätigen die Portnr. 1521 mit Weiter.

## Schritt 3d: Dienst

Als Service-Name geben Sie wieder "idldb" ein und bestätigen mit Weiter den Verbindungstyp: "Datenbank-Standartwert".

## Schritt 4: Testen

Ein Verbindungstest zur Datenbank kann nun durchgeführt werden. Der fehlgeschlagene Test wird mit einer Neueingabe des Users "IDLADMIN" und seinem Passwort wiederholt. Nun sollte der Test funktionieren. Bestätigen Sie alle Eingaben mit "Fertig stellen".

#### Schritt 5: Speichern

Unter dem Menüpunkt "Datei" oben links wählen Sie "Netzwerkkonfiguration speichern" aus und schliessen die Anwendung.

## Schritt 6: Eingabeaufforderung

Unter Eingabe von "tnsping idldb" in einem Elngabeaufforderungsfenster sollte die Datenbank nun erreichbar sein.

## 5.3 Passwortänderung

Damit bei abgelaufenen Passwörtern die Passwortänderung durchgeführt werden kann, muss in der Registry unter HKEY\_LOCAL\_MACHINE\SOFTWARE\Wow6432Node\ORACLE \KEY\_OraClient12Home1\_32bit\OLEDB der Eintrag PwdChgDlg auf **1** stehen. Dadurch erscheint das Dialogfenster von OLE DB für die Passwortänderung. Hier ist das Beispiel von einem Windows 7 64 Betriebssystem angegeben.

## **5.4 KONSIS Anmeldung**

Wenn nach der Anmeldung an KONSIS das Programm sich ohne Fehlermeldung beendet und das Fenster schliesst, muss in der Umgebungsvariable **PATH** der Eintrag: **Punkt Semikolon (.;)** am Anfang integriert werden.

## 6 Einspielen der IDL Konsis-Datenbank

## 6.1 Einspielen der IDL Konsis Lieferdatenbank nach Oracle mit der IDL Konsis - CD

- 1. Legen Sie die IDL Konsis CD in das CD-Laufwerk.
- Starten Sie über den Explorer im Ordner "LieferDB" das Programm "LieferDB\_Oracle.cmd". Es öffnet sich ein "Eingabe Fenster". Die nun angeforderten Eingaben werden mit < ENTER > bestätigt.
- 3. Geben Sie den Datenbanknamen ein (hier im Beispiel KONSIS).
- 4. Geben Sie den User **IDLDB** ein.
- 5. Geben Sie das Passwort für den User **IDLDB** ein.

Die Eingaben 3 bis 5 wiederholen Sie 2 mal.

## 6.2 Einspielen der Datenbank mit IMPDP Programm von Oracle

Optional kann die Datenbank, sofern sie als Export-File vom Programm EXPDB vorliegt, mit dem Import Programm IMPDP von Oracle eingespielt werden. Das Exportfile wird standardmäßig als IDLDB\_EXPDB.DMP auf der IDL Konsis Installations-CD geführt. (Das Directory beinhaltet im Namen die aktuelle Versionsnummer von der Oracle-DB.)

Diese Option muss auf dem Oracle Server durchgeführt werden.

Das Exportfile muss vor dem Import auf die Festplatte in das Directory kopiert werden, welches dem Parameter DMPDIR zugeordnet wurde. In unserem Beispiel ist es "D:\importexport".

Achtung: Beim Import und Export zwischen zwei Datenbanken unbedingt auf den gleichen Zeichensatz von den beiden Datenbanken achten. Z.B. "Unicode" und "Nicht Unicode" Zeichensätze sind in der Regel nicht kompatibel.

- Der User **IDLDB** muss hierfür angelegt und leer sein!
- Wenn es den User **IDLDB** mit Inhalt gibt, zuerst den User **IDLDB**, wie unter Punkt 4.2. beschrieben, löschen und neu anlegen.
- Im Eingabeaufforderungsfenster (DOS-Fenster) folgenden Befehl ausführen:
- impdp system/passwort@KONSIS schemas=idldb DIRECTORY=DMPDIR file=IDLDB\_EXPDB.DMP log=idldb\_import.txt

## 6.3 Informationen für die Installation der IDL Konsis Datenbank in eine bestehende Instanz

Bei Installation in eine bestehende Instanz kommt vereinzelt die Anforderung, das Rechte - System anzupassen. Alle Views sind auf Public gesetzt. Dadurch kann jeder User auf alle Tabellen über die Views zugreifen. Somit kommen alle User, die in der Instanz eingerichet wurden, über SQL Befehle an die Daten aus dem IDL Konsis System. Um dies zu unterbinden, wird eine **Rolle KONSIS** angelegt, die alle Rechte auf die Tabellen und Views bekommt. Damit können die Public Rechte den Tabellen und Views wieder entzogen werden. Nun bekommen nur die User die **Rolle KONSIS** zugeteilt, die mit IDL Konsis direkt arbeiten werden.

Hierfür wurden Scripte (Packages) erstellt, die im SQL-Plus ausgeführt werden können:

## Konsis\_rolle\_xx.sql

- legt die Rolle KONSIS an, und nimmt die DBA Rechte, falls zugeteilt, dem User IDLDB weg.

#### Pck\_admin\_table\_privileges.sql

- legt das Package zum Verschieben der Rechte von einem zum anderen User an.

#### Pck\_move\_index,sql

- legt das Package zum Verschieben der Indexe von einem zum anderenTablespace an.

#### exec\_move\_public.sql

- Beispiel-Script zum Verschieben der Grant Rechte von PUBLIC zur Rolle KONSIS.

#### exec\_move\_all\_index.sql

- Beispiel-Script zum Verschieben der Indexe von Tablespace KONSIS nach INDX.

Die **Rolle KONSIS** benötigt der User IDLADMIN und alle weiteren User, die mit **KONSIS** arbeiten werden.

Das Verschieben der Indexe zum Tablespace INDX wird nur benötigt, wenn aus Performancegründen das Tablespace auf einer anderen Platte angelegt wurde.

#### ACHTUNG:

Nach jedem IDL Konsis Update **muss** das Verschieben der Rechte zur **Rolle KONSIS** im SQL-Plus neu durchgeführt werden.

Die erforderlichen Dateien befinden sich auf der IDL Konsis CD im Verzeichnis < \DBSAVE\ORACLE \KONSIS-ROLLE-xx.ZIP. >